# HOE SCHRIJF IK ME IN VOOR EEN CURSUS?

# CULTUURAANBOD

2020-2021

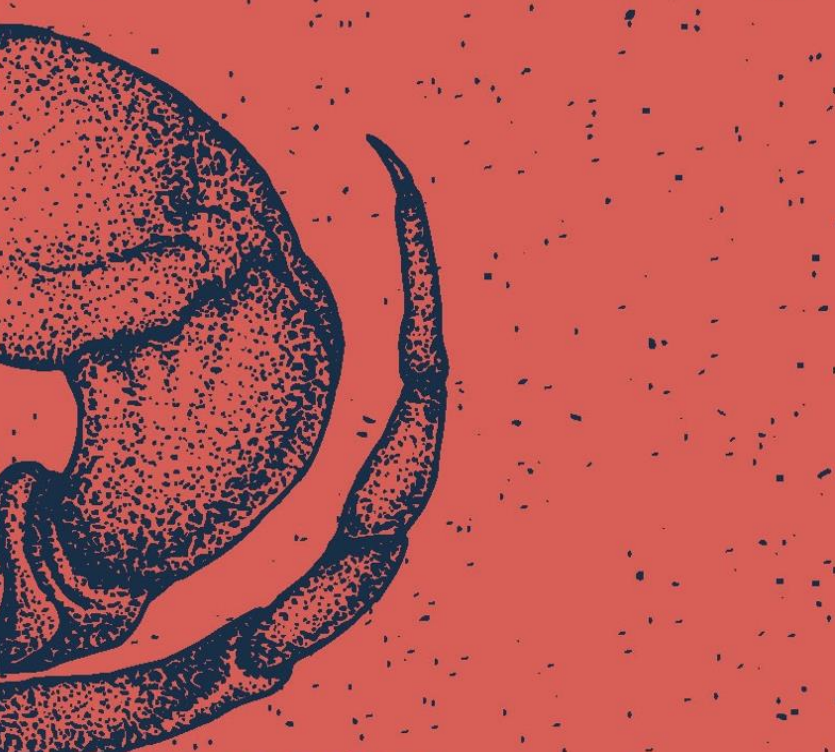

# STAP 1: ga naar de ticketingwebsite

Surf naar www.blankenberge.be/cultuurtickets

Klik op Startpagina

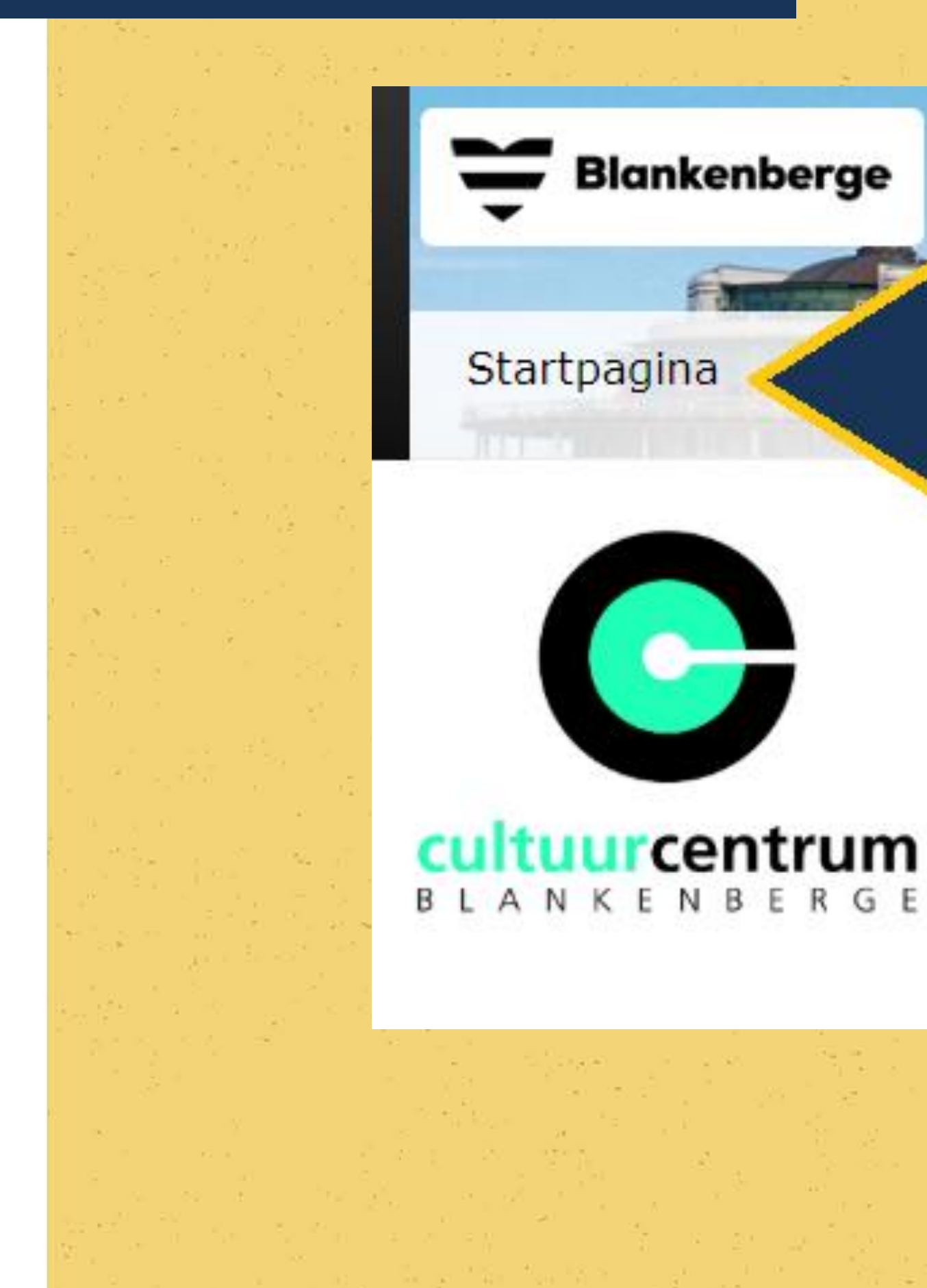

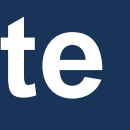

#### iurcentrum

Heb je al een account? Ga dan naar STAP 3.

Heb je nog geen account? Klik op 'Aanmelden als nieuwe gebruiker'.

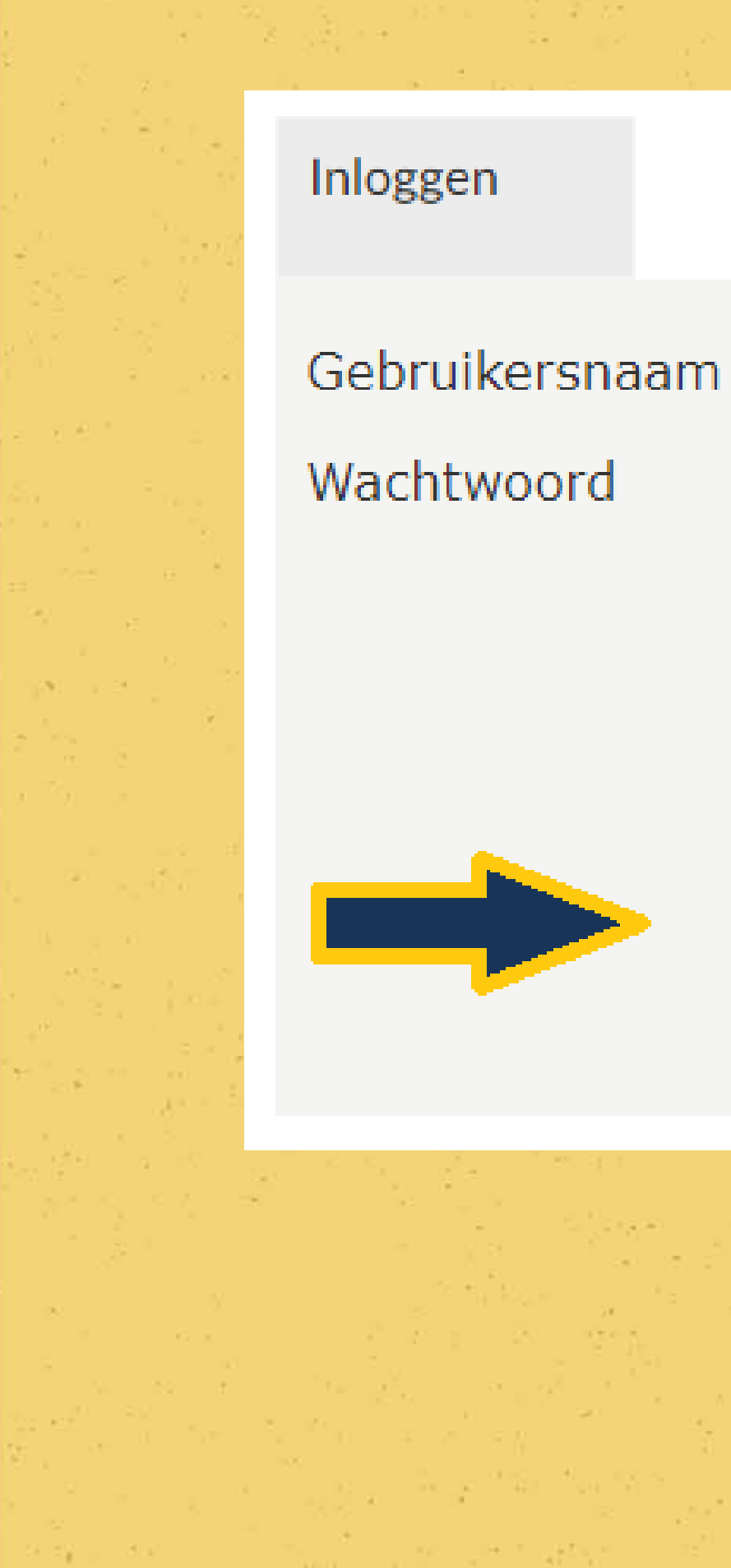

#### INLOGGEN

Onthoud mij op deze computer niet geschikt voor openbare computers

<u>» Aanmelden als nieuwe gebruiker</u>

» Wachtwoord vergeten?

#### Aanmelden als nieuwe gebruiker

- ✓ Kies een gebruikersnaam.
- ✓ Kies een wachtwoord.
- $\checkmark$  Vul nogmaals dit wachtwoord in.

**Tip!** Kies een gebruikersnaam die je eenvoudig kan onthouden, bv. jouw e-mailadres.

Klik vervolgens op 'volgende'.

# Aanmelden als nieuwe gebruiker (1/3)

Logingegevens

 bestaat uit minstens 6 tekens Gebruikersnaal m

Wachtwoord Herhaal wachtwoord

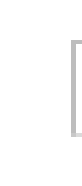

- Kies de gebruikersnaam en het wachtwoord waarmee u voortaan wilt inloggen op deze site.
- Uw gebruikersnaam bestaat minimaal uit 6 karakters en mag bestaan uit letters, cijfers en de volgende tekens: -\_@.
- Wachtwoord moet aan volgende eisen voldoen:

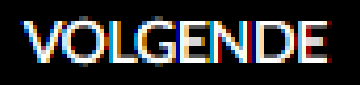

### Aanmelden als nieuwe gebruiker

 $\checkmark$  Vul jouw persoonsgegevens aan.

**Tip!** Alle velden met \* zijn verplicht.

### Klik vervolgens op 'Volgende'.

Persoonsgegevens \* = verplicht veld Geslacht\* Achternaam\* Voornaam\* Land\* Postcode\* Plaats\* Straat\* Bus Huisnummer\* E-mail\* Bevestiging e-mail\* Telefoon\* Telefoon2 Geboortedatum\* Rijksregisternummer Terug te vinden op ID, ISI+ kaart of vignet ziekenfonds \* VORIGE

#### Aanmelden als nieuwe gebruiker (2/3)

#### ○ Man ○ Vrouw

| België | • |  |
|--------|---|--|
|        |   |  |
|        | Ŧ |  |
|        |   |  |
|        |   |  |
|        |   |  |
|        |   |  |
|        |   |  |
|        |   |  |
|        |   |  |
| Ē      |   |  |

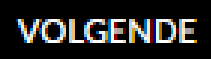

#### Aanmelden als nieuwe gebruiker

✓ Vink 'lk ga akkoord met de algemene voorwaarden' aan.

Tip! Je kan de algemene voorwaarden nalezen door erop te klikken.

> Klik vervolgens op 'Inschrijven'.

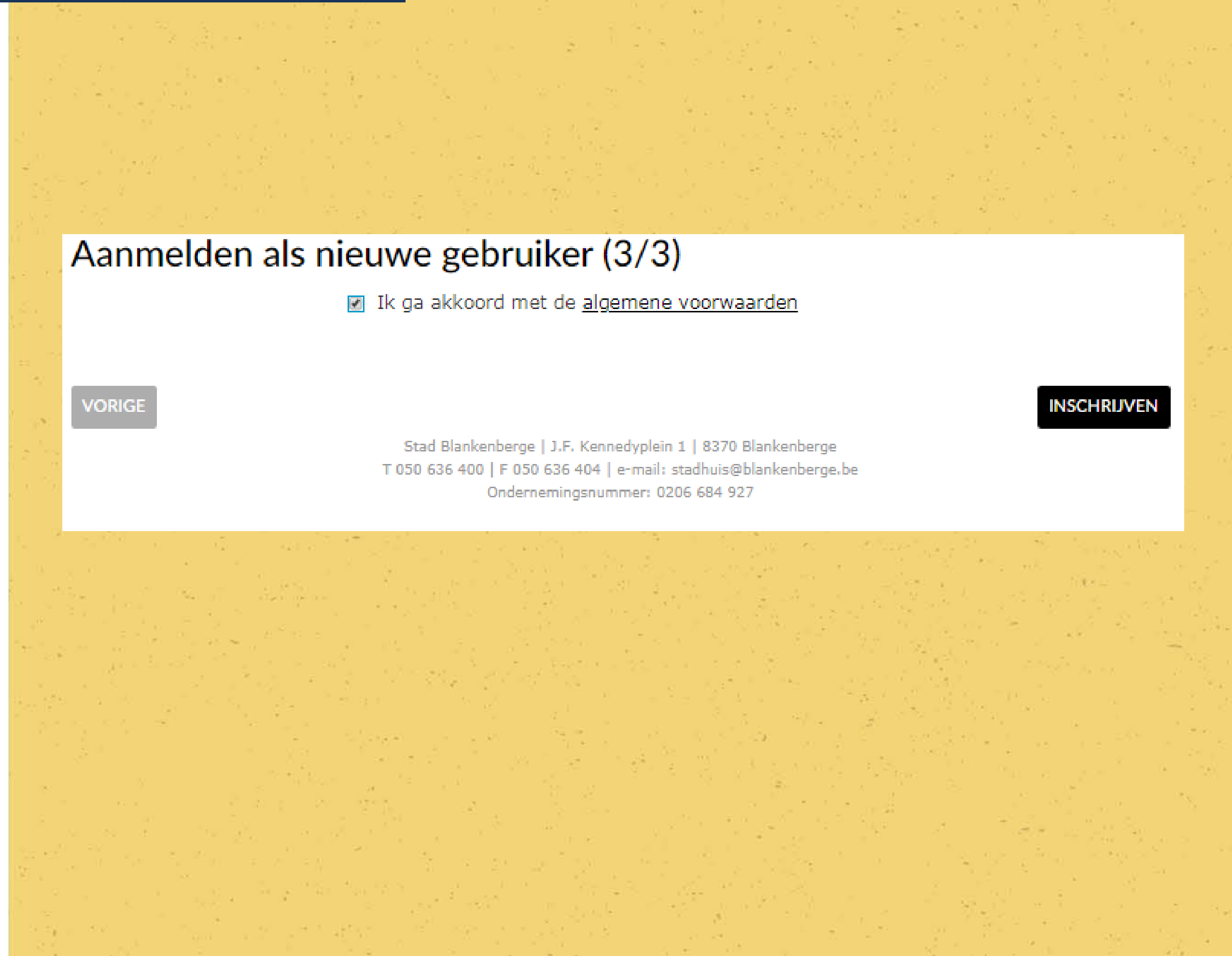

#### Aanmelden als nieuwe gebruiker

- ✓ Je ontvangt een e-mail van noreply@blankenberge.be, waarin je je registratie moet bevestigen.
- ✓ Klik op 'Activeer mijn gebruikersaccount'

**Perfect!** Je hebt nu een account op onze webshop.

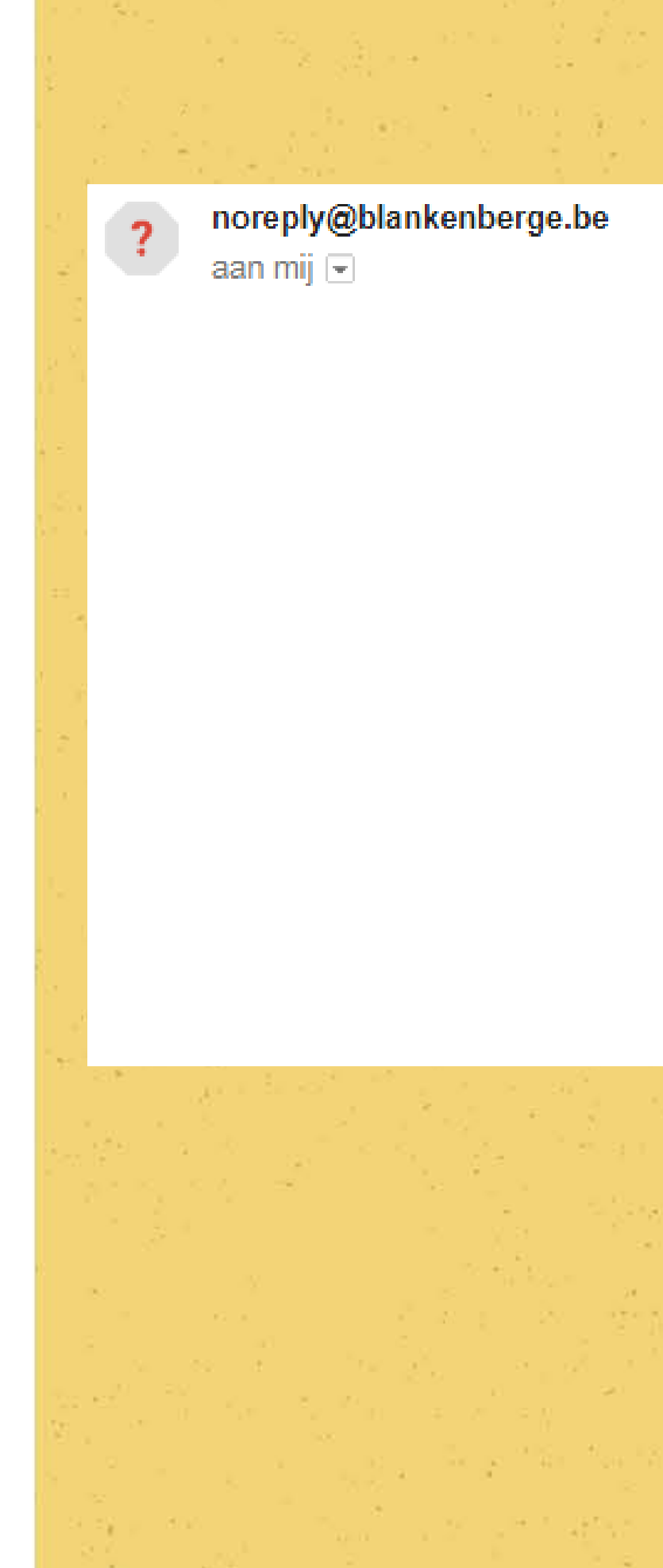

#### Beste

Hartelijk dank voor uw registratie bij de webshop van de stad Blankenberge.

Klik op onderstaande link om uw gebruikersaccount te activeren:

Activeer mijn gebruikersaccount

Na activering kunt u inloggen met uw gekozen gebruikersnaam en wachtwoord.

Met vriendelijke groet,

Stadsbestuur Blankenberge

© ReCreateX 2018

# **STAP 3: inloggen op de webshop**

### Inloggen

- $\checkmark$  Vul je gebruikersnaam in.
- $\checkmark$  Vul je wachtwoord in.

**Tip!** Vink 'Onthoud mij op deze computer' aan als je wilt dat je gegevens bewaard blijven.

Wachtwoord vergeten? Klik dan op 'Wachtwoord vergeten?'

Klik vervolgens op 'Volgende'.

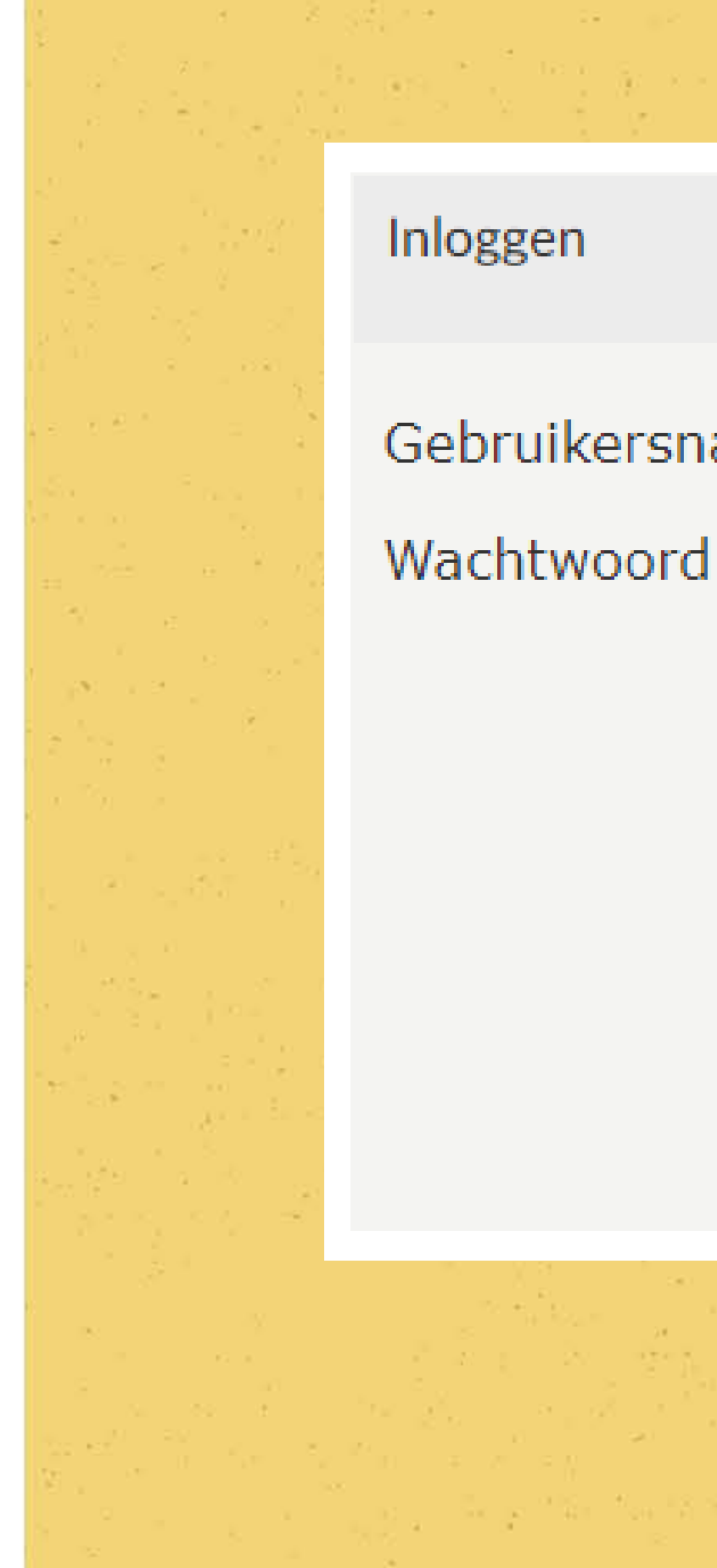

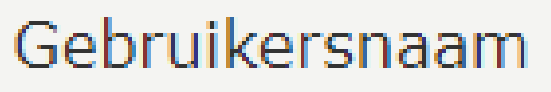

#### INLOGGEN

Onthoud mij op deze computer niet geschikt voor openbare computers

» Aanmelden als nieuwe gebruiker

» Wachtwoord vergeten?

# **STAP 4: inschrijven voor een cursus**

### Klik op

'Inschrijven voor activiteiten/cursussen'

#### Of kies in de bovenbalk voor

'Activiteiten/cursussen'

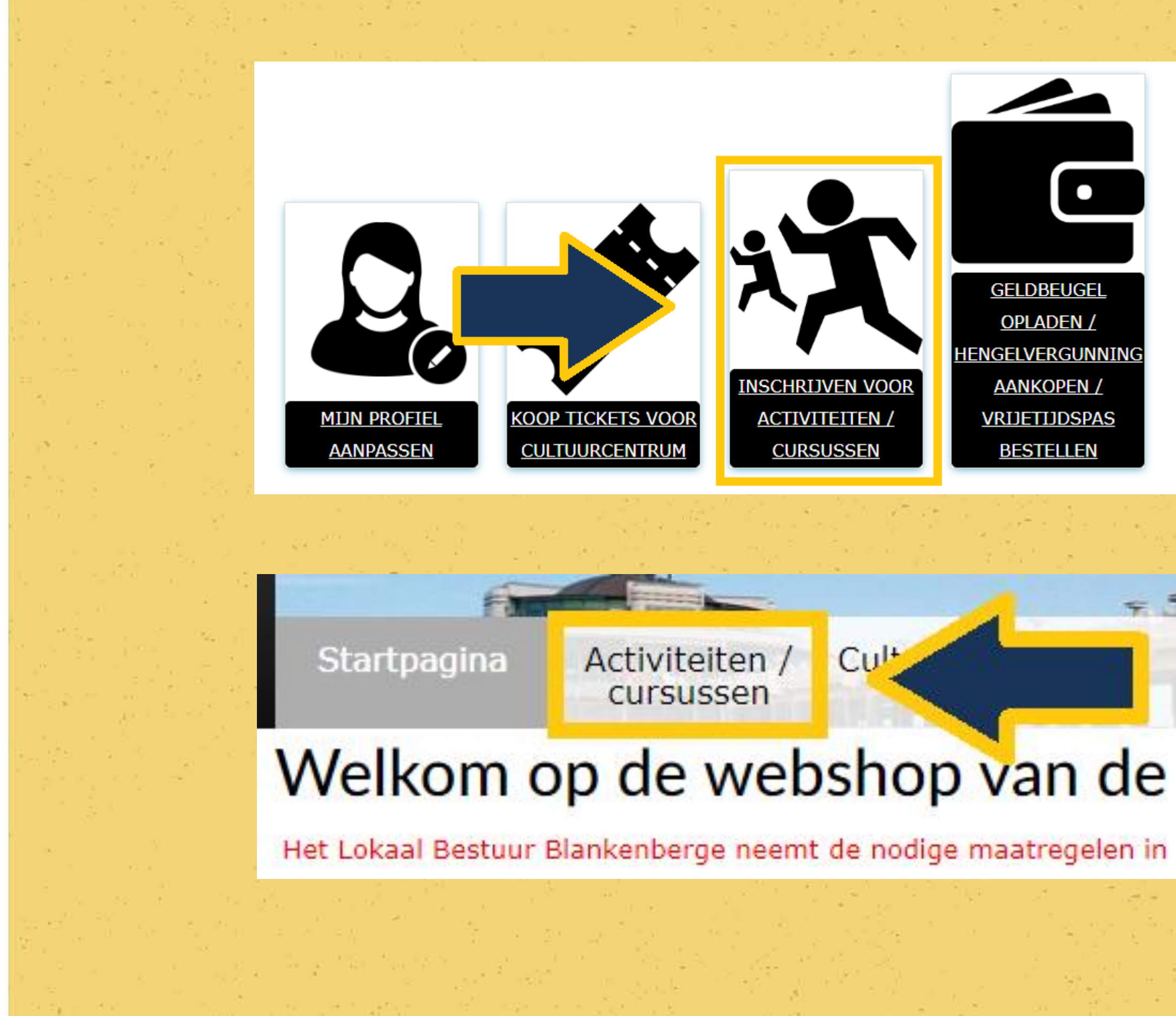

#### Inschrijven voor cursussen

- Selecteer 'Aanbod cultuur' om een overzicht te krijgen van de activiteiten georganiseerd door het cultuurcentrum.
- ✓ Klik op de cursus waarvoor je je wenst in te schrijven.

|                                                                                                    |                 |                 |          | 1.1                |
|----------------------------------------------------------------------------------------------------|-----------------|-----------------|----------|--------------------|
| 1                                                                                                    | - 8 SS          |                 |          | -                  |
|                                                                                                    |                 |                 | е<br>184 |                    |
| 1. 1. 1. 1. 1. 1.                                                                                                    |                 |                 |          | - 181              |
|                                                                                                    |                 |                 |          |                    |
|                                                                                                    | AANB            | OD JEU          | JGD      |                    |
|                                                                                                    |                 |                 |          |                    |
| 18 July 10 10                                                                                                    |                 |                 |          |                    |
| 1.55 5.00                                                                                                    |                 |                 |          |                    |
|                                                                                                    |                 |                 |          |                    |
| 8 P                                                                                                    |                 |                 |          |                    |
|                                                                                                    | Organisati      | e 오             | Activit  | eit 오              |
| 18 8 8 9 C                                                                                                    |                 |                 |          |                    |
|                                                                                                    |                 |                 |          |                    |
|                                                                                                    |                 |                 |          |                    |
| 100 B                                                                                                    |                 |                 |          |                    |
|                                                                                                    | Sorteren        | Datum           | (oploper | nd)                |
| 1 a a                                                                                                    |                 |                 |          |                    |
|                                                                                                    |                 |                 |          | 120                |
| 1991 - 1991 - 1995 - 1995 - 1905 - 1905 - 19 |                 |                 |          |                    |
| - No. 19                                                                                                    |                 |                 |          |                    |
|                                                                                                    |                 |                 |          |                    |
|                                                                                                    |                 |                 |          |                    |
|                                                                                                    |                 | 1.1             |          |                    |
| A . 47                                                                                                    | 1991 - D.       |                 |          |                    |
|                                                                                                    |                 |                 | an e i   |                    |
|                                                                                                    |                 |                 |          |                    |
| 1. Sec. 1.                                                                                                    | S               | 1.10            | n de la  |                    |
|                                                                                                    | $c_{1} = b_{1}$ |                 |          |                    |
|                                                                                                    | 1.1             | ж. <sup>В</sup> |          |                    |
| 2.2                                                                                                    |                 |                 |          |                    |
|                                                                                                    |                 | 1               | ÷.       |                    |
| 승규 같은 그 가지?                                                                                                    | 1.0             |                 | 5. I     | 1.5                |
|                                                                                                    |                 |                 |          |                    |
|                                                                                                    |                 |                 | 5.0      |                    |
|                                                                                                    |                 |                 |          |                    |
|                                                                                                    |                 |                 |          |                    |
|                                                                                                    |                 |                 |          |                    |
|                                                                                                    | 1               | 1.1             |          |                    |
| 1 1 1 1 1 1 1 1 1 1 1 1 1 1 1 1 1 1 1                                                                                                    | 8 M.            |                 |          | 1                  |
| 18 . · · · · · · · · · · · · · · · · · ·                                                                                                    |                 |                 |          |                    |
|                                                                                                    |                 | 4.100           | 18 - B   | 8 <sup>11</sup> 01 |
|                                                                                                    |                 |                 |          |                    |
|                                                                                                    |                 |                 |          | 10                 |
|                                                                                                    |                 |                 |          |                    |

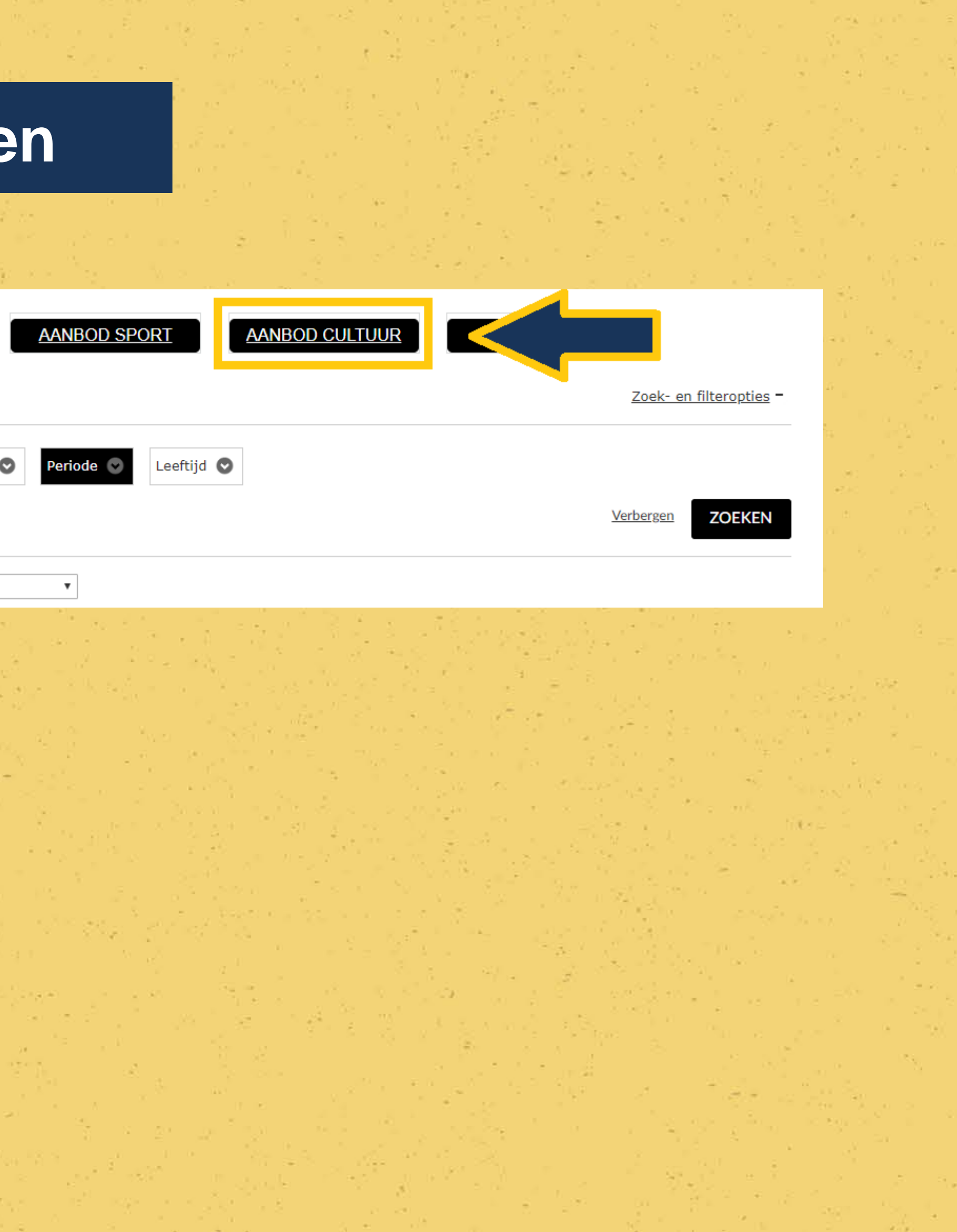

# Wil je je voor de geselecteerde cursus inschrijven?

✓ Klik op 'Inschrijven'.

**Opgelet!** Je kan per account slecht één persoon inschrijven.

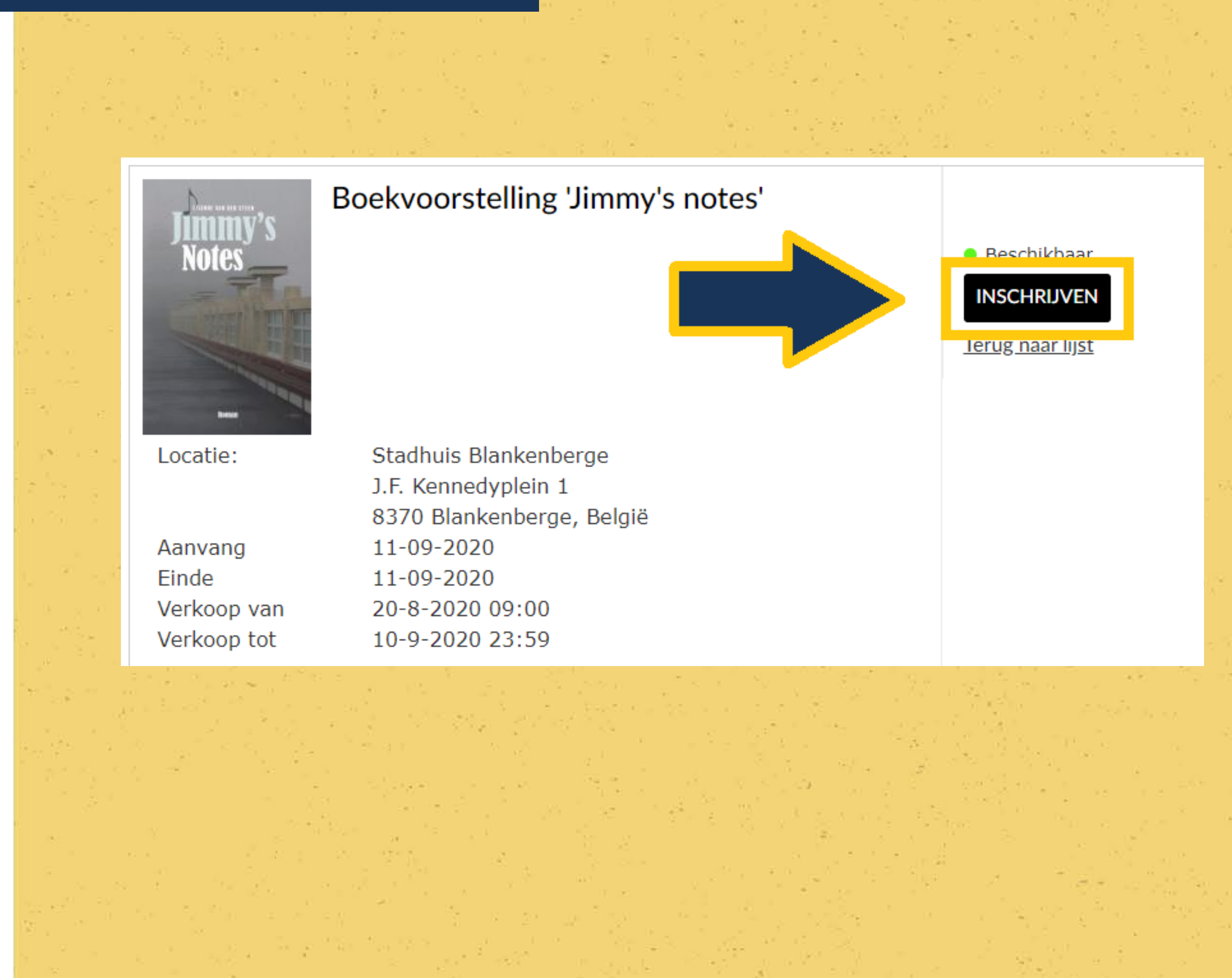

#### **Deelnemers selecteren**

- ✓ Vink de personen aan die deelnemen aan de cursus.
- ✓ Klink daarna op 'Volgende'.

#### Prijsklasse selecteren

Kies de juiste prijsklasse,
 bv. selecteer 'Vrijetijdspas' indien
 je in bezit bent van een
 Vrijetijdspas Blankenberge.

### Klik vervolgens op 'Volgende'.

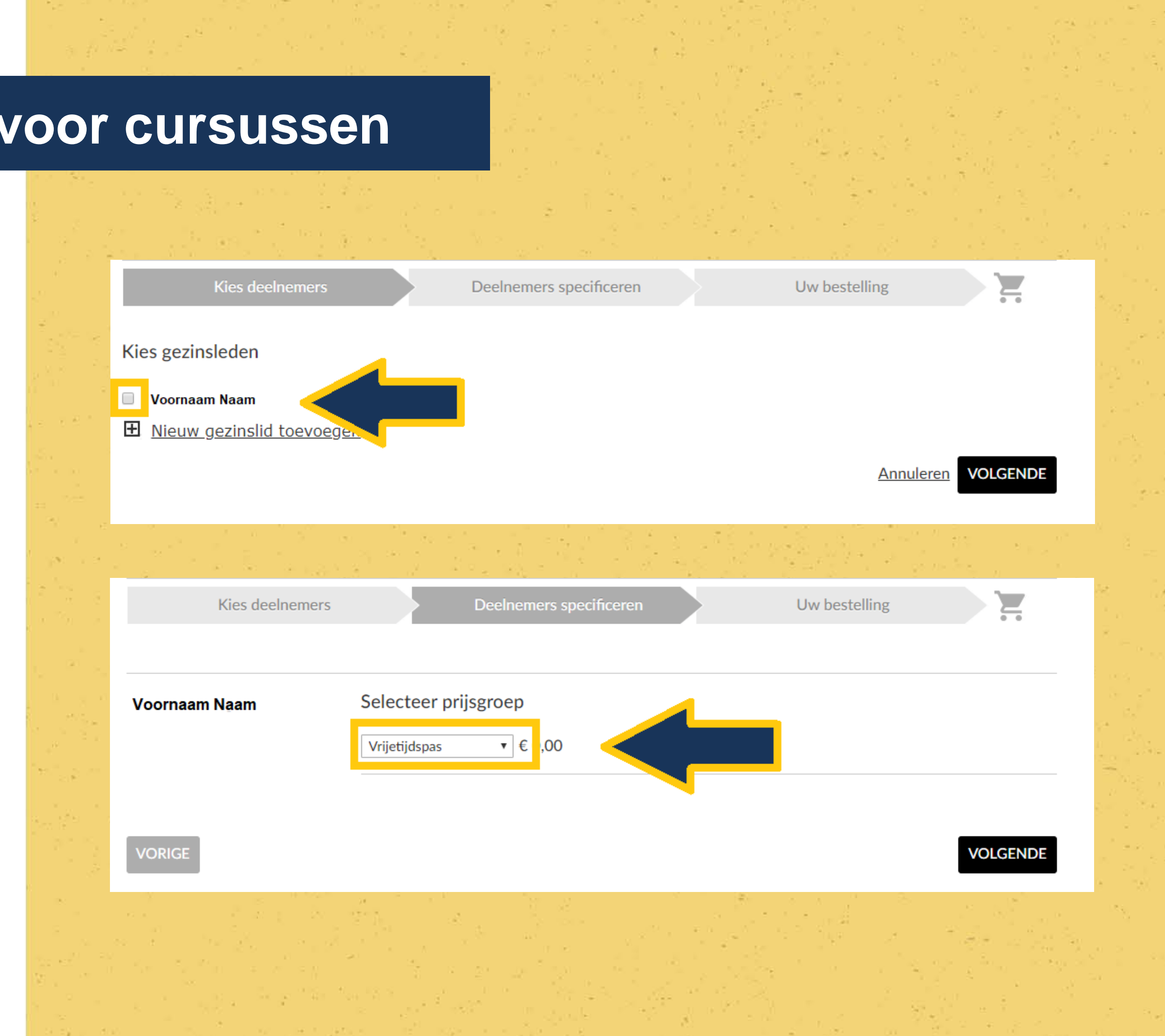

#### **Bestelling afronden**

✓ Controleer je gegevens.

#### Is alles correct? Klik dan op 'Plaats in winkelwagen'.

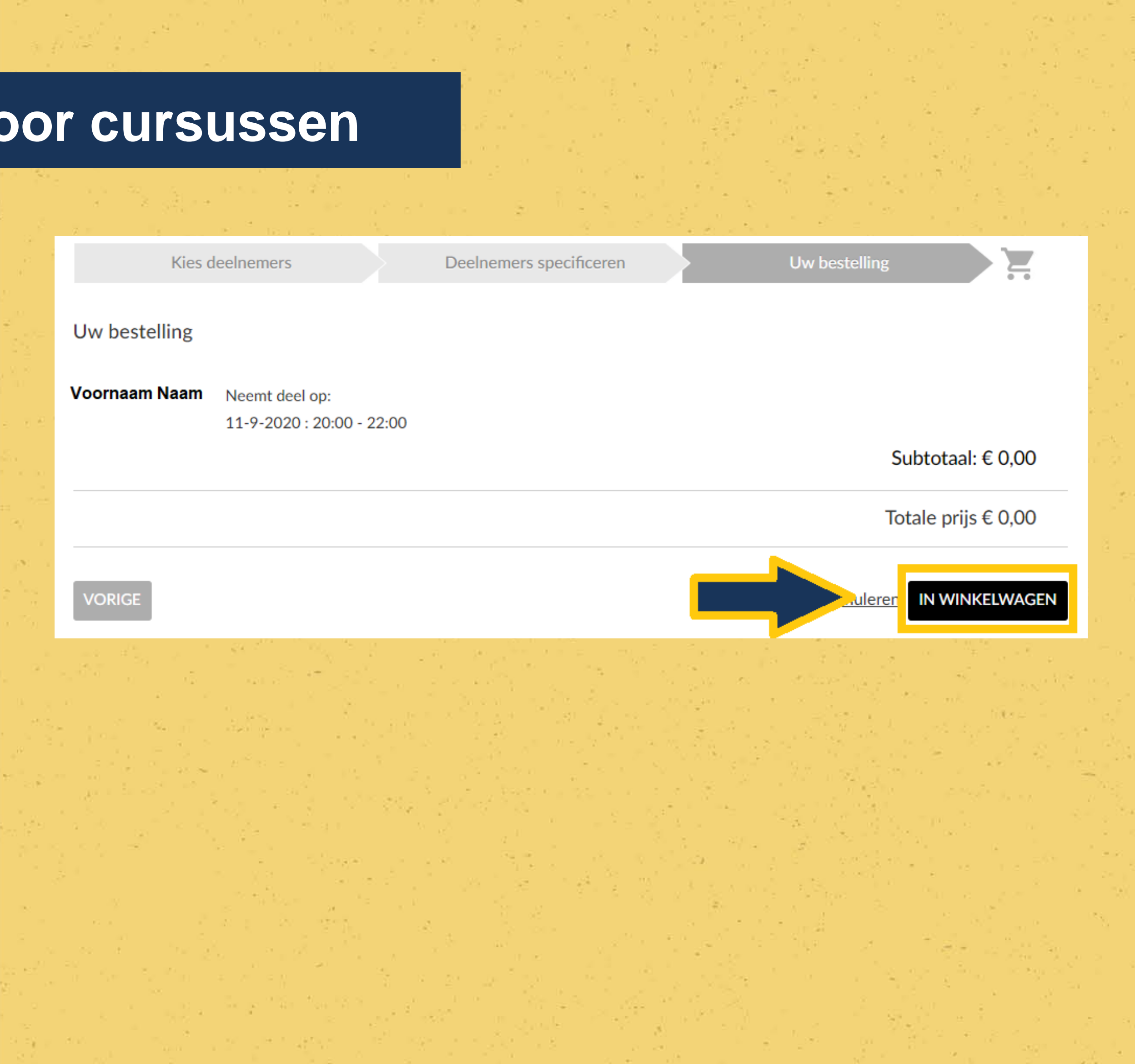

# **STAP 5: cursus betalen**

#### **Online betalen**

- Je ziet nu een overzicht van de gekozen cursussen. Indien alles klopt, ga je verder.
- Bij 'afrekenen' kan je kiezen op welke wijze je betaalt. Klik op 'more payment methods' om extra betaalmogelijkheden te zien.

# Het is niet mogelijk om te betalen via overschrijving.

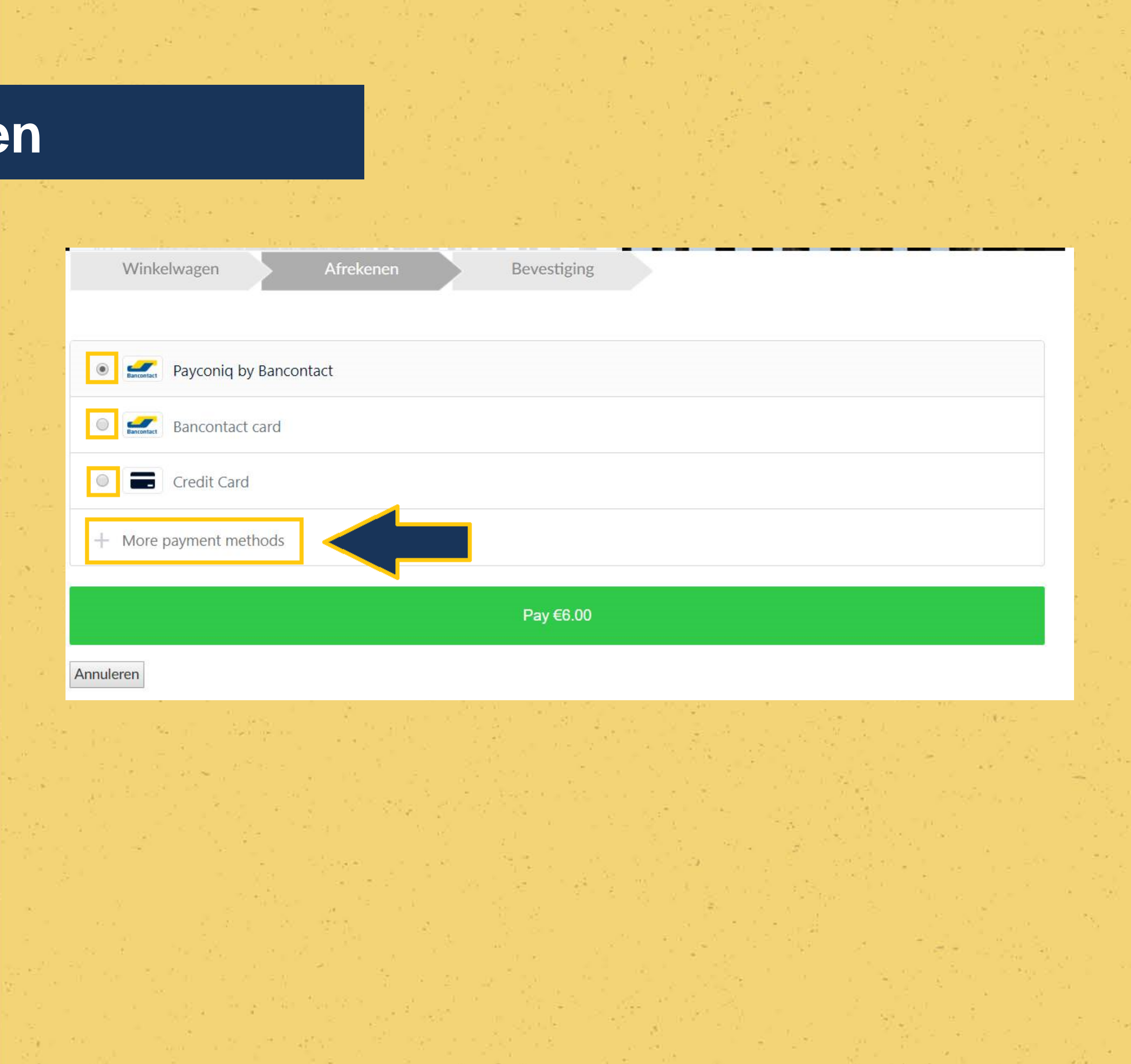

# **STAP 5: cursus betalen**

#### **Online betalen**

- Heb je de bancontact app? Kies dan voor 'Payconic by Bancontact'. Open de app op je smartphone en scan de QRcode.
- Betaal je met kaart? Selecteer
  'Bancontact card' en vul je gegevens in.
- ✓ Klik vervolgens onderaan op 'Pay'.
  - Je wordt doorverwezen naar de betaalinstructies van je bank.

|    | Winkelwagen A          |
|----|------------------------|
| 1  |                        |
|    | Payconiq by Bancontact |
|    | Bancontact card        |
|    | Card Number:           |
| == | 1234 5678 9012 3456    |
|    | Expiry Date:           |
| -  | MM/YY                  |
|    |                        |
|    | Credit Card            |
|    | + More payment methods |
|    |                        |
|    |                        |
| ŀ  | Annuleren              |
|    |                        |
|    |                        |

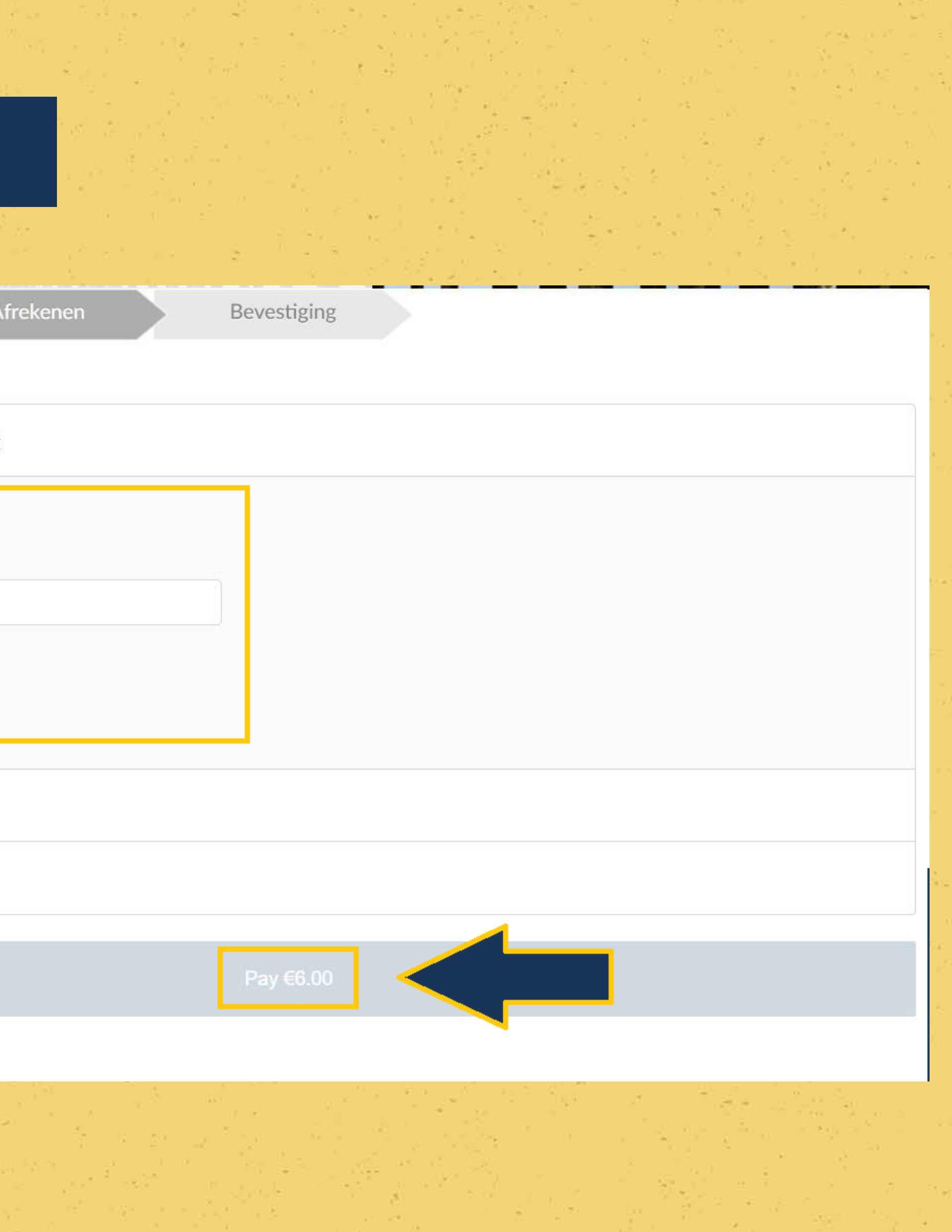

# **STAP 6: bevestiging betaling**

#### Bevestiging van je bestelling

 Zodra je bestelling is afgerond, ontvang je een bevestiging van je bestelling met praktische informatie in je mailbox.

#### Printen inschrijfbewijs

- Zodra je bestelling is afgerond, kan je indien gewenst – onmiddellijk je inschrijvingsbewijs printen.
- ✓ Je ontvangt je inschrijvingsbewijs ook per mail.
- Op de dag van de cursus toon je je inschrijvingsbewijs (papier of digitaal) aan de onthaalverantwoordelijke.

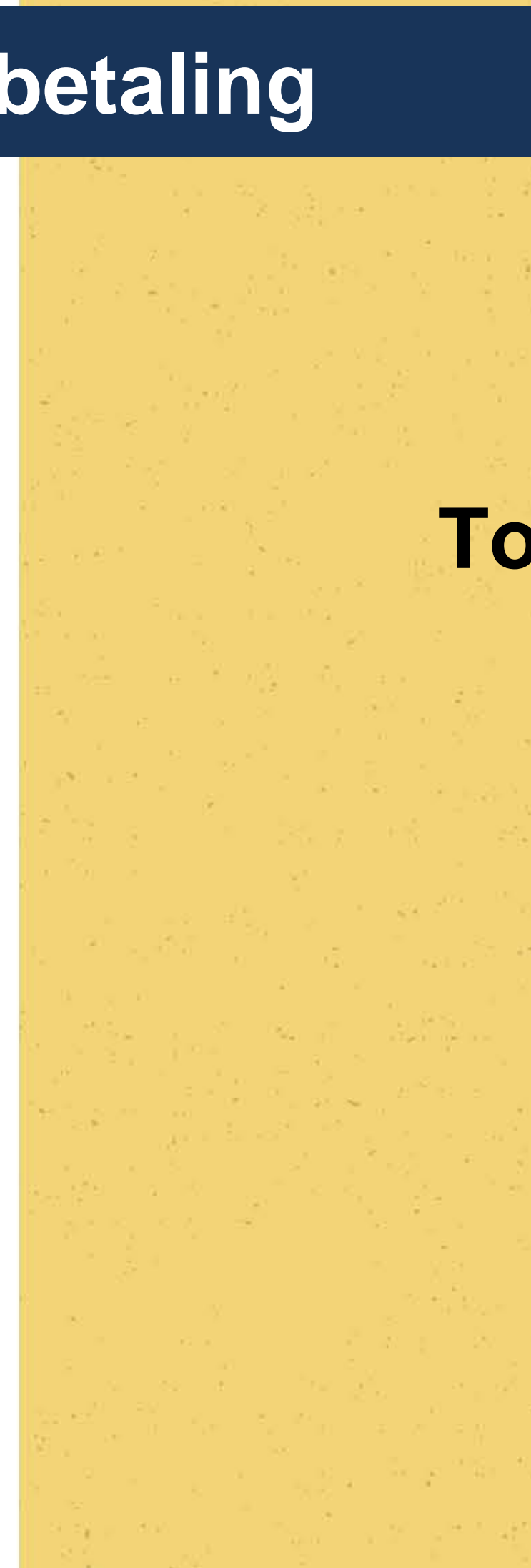

# **Tot in het Cultuurcentrum!**

#### Nog vragen?

CC Blankenberge Hoogstraat 2 – 8370 Blankenberge T 050 636 600 cultuur@blankenberge.be